## How to locate your Student ID Number

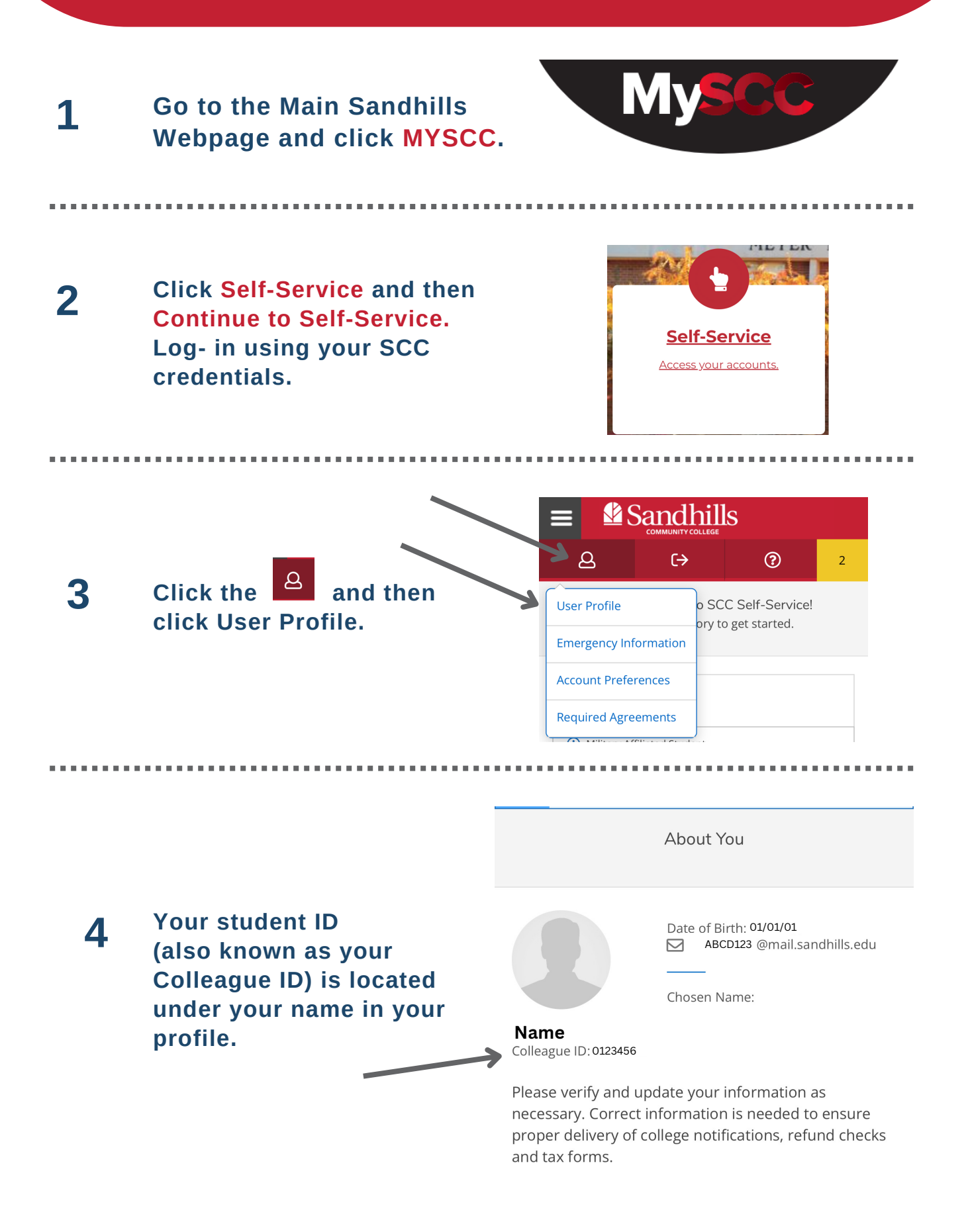